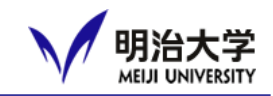

#### Image: MINDとは

Meiji University Integrated Network Domain →明治大学の情報ネットワークの総称

□ 明治大学のネットワークの利用が可能

#### 以下のリンクから資料をDLして必ず読んで、ルールを守って 利用してください。

### □ <u>MIND利用上の遵守事項ガイドライン</u> □ <u>MIND利用案内(リーフレット)</u>

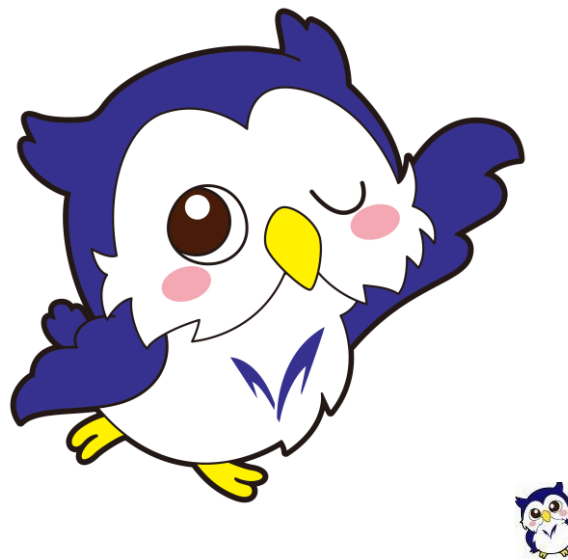

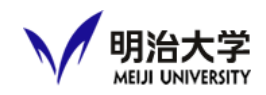

#### □ オンラインMIND講習会を必ず受けてください。

https://www.meiji.ac.jp/mind/seminar/index.html

#### 受講期間;4月6日~5月6日 ※日程は変更となる場合があります。

MIND利用講習会受講方法

全(駿河台・和泉・生田・中野)キャンパス

オンライン配信(Panopto)でのガイダンスとなりますので、

MIND講習会 Introductory Course: Panopto

2024年度春学期新入生の方は、学直後の猶予期間として2024年5月6日までは自動的に受講済みとみなされ、実際の受講状況によらず 自身のスマホやPCをWi-Fiに接続したり、教室PC等からインターネット利用したりできます。必ずこの期間に受講完了するようにしてください。 受講しないまま5月7日を迎えると、以後はここのインターネット利用はできなくなります。5月7日以後も講習会の動画は継続して配信されますので、

ご自身でインターネット環境を用意し、受講するよう、してください

\*2023年9月21日に受講方法と講習会の動画改訂を実施しま

(注意)

\*受講後の登録処理に2~3営業日程度お時間をいただきます。

\* 受講進捗が100%になっておらず、確認テストで満点が取得 できないと未受講扱いとなります。必ず100%受講し確認テストで満点が取れるようにしてください。

\* 受講期間中は学内ネットワーク(MIND)・Wi-Fiに接続して視聴できますが、期間後は接続できません。各自でインターネット環境を利用して視聴するようにしてください。

こちらのリンクから、e-ラーニングのページにアクセスし、

Meiji IDとパスワードを入力してください。

\*もしも「共通認証アカウント」にログインできず講習会の視聴ページに入れない場合は、

自分が通うキャンパスのサポートデスクに連絡し「共通認証アカウントにログインできない」と伝えてください。

【連絡先(Eメールアドレスの[at]は@に置き換えてください)】

| 和泉サポートデスク  | 03-5300-1190 | wsd[at]meiji.ac.jp  |
|------------|--------------|---------------------|
| 駿河台サポートデスク | 03-3296-4286 | ksd[at]meiji.ac.jp  |
| 生田サポートデスク  | 044-934-7711 | isd[at]meiji.ac.jp  |
| 中野サポートデスク  | 03-5343-8072 | Nksd[at]meiji.ac.jp |

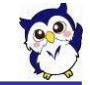

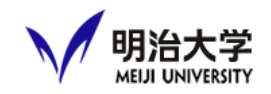

#### □ ログインの際は、Meiji ID認証を選択してください。

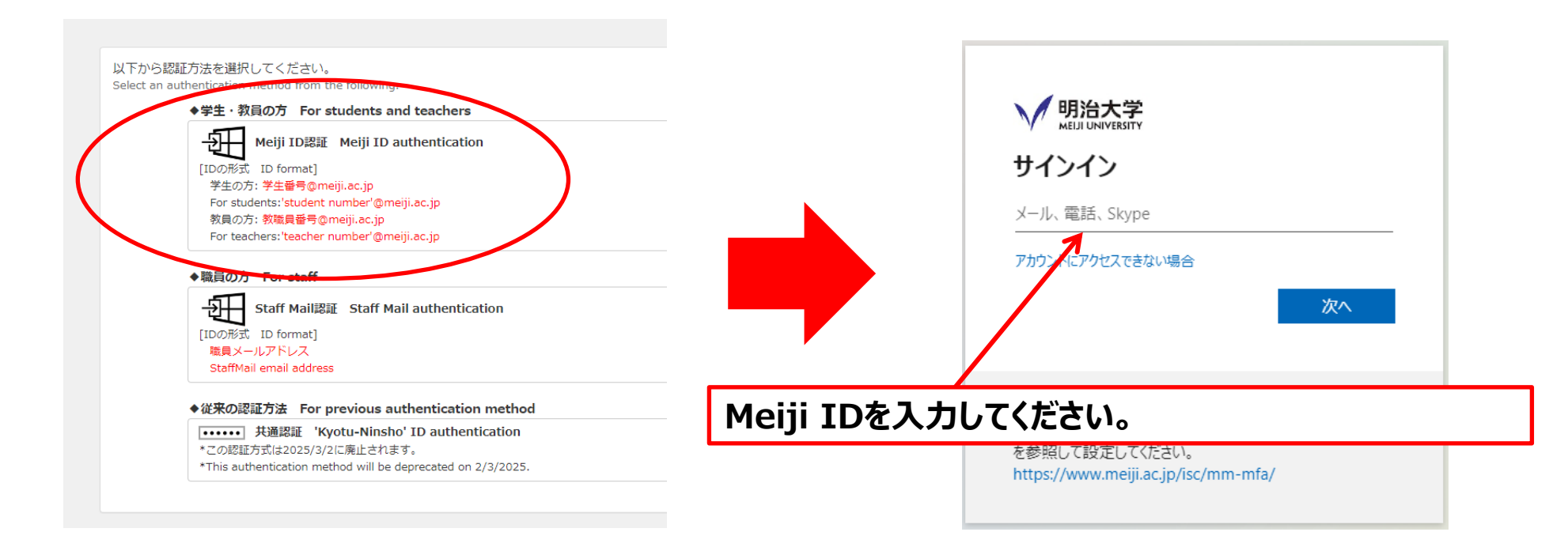

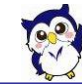

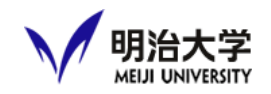

## 【Meiji ID】 学生番号10桁に@meiji.ac.jpを加えたもの 例)1110256599@meiji.ac.jp

#### □【初期パスワード】9桁 姓の頭文字(アルファベット大文字)に生年月日8桁を加えたもの (例) MEIJI,Taro/1990年1月1日生まれ → M19900101

#### ※このパスワードが使えない場合は、

所属の学部/研究科の事務室にお問い合わせください。

#### ※初回ログイン時に必ずパスワードを変更してください。

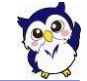

#### オンラインMIND講習会

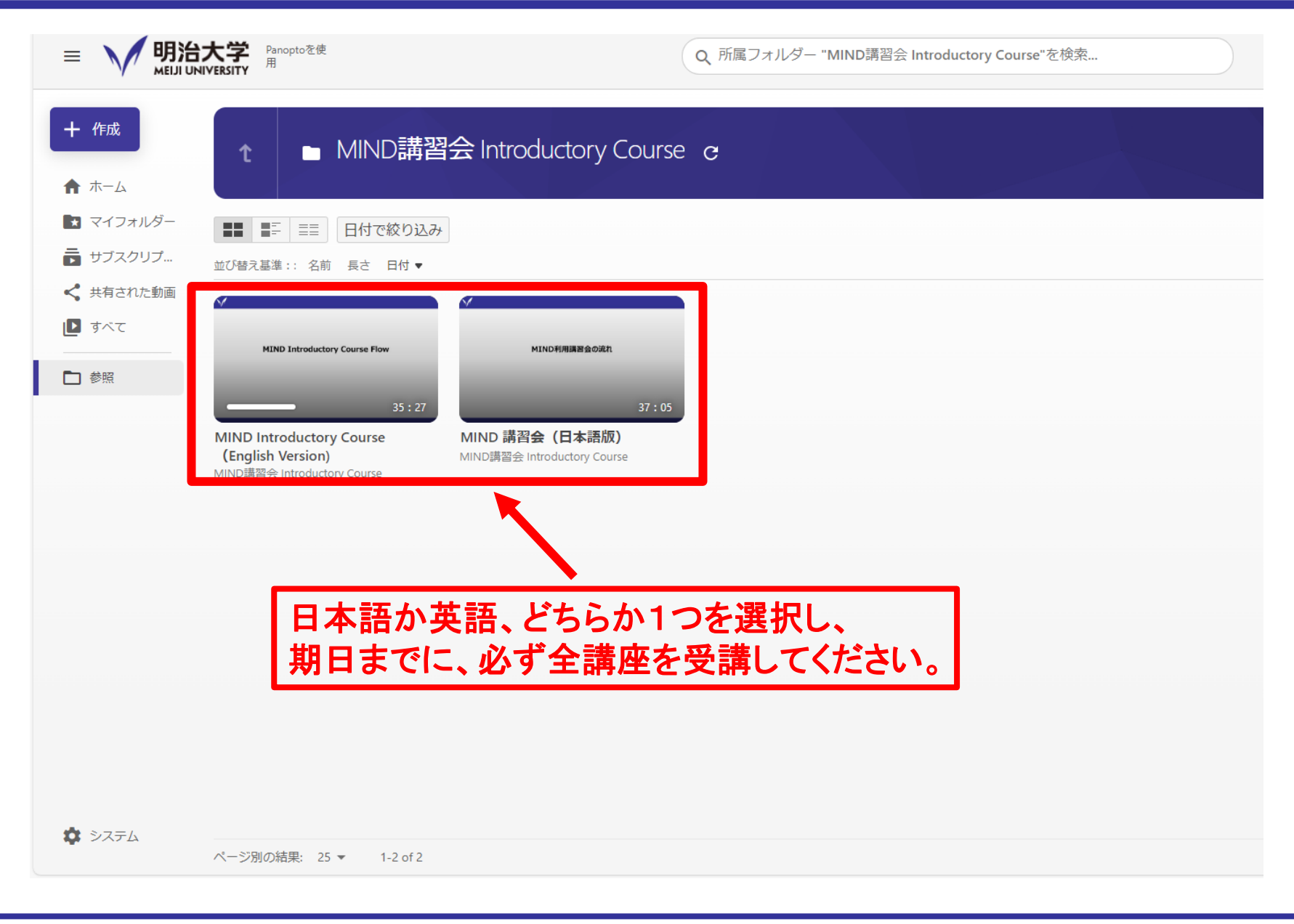

明治大学

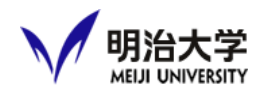

#### □ 多要素認証用アプリのダウンロード・設定

#### 学外ネットワークからOh-o!Meijiの利用をするには、 多要素認証アプリ(Microsoft Authenticator)の 設定が必要です。

#### 以下のURLより詳細を確認のうえ、設定してください。

https://www.meiji.ac.jp/isc/id/manual/ma.html

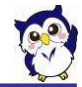

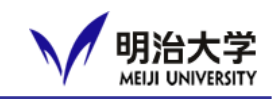

#### □ 大学からのお知らせ,講義に関する情報、イベント案内な どが配信されます。(3月28日よりリニューアル版公開予定)

#### https://www.oh-o.meiji.ac.jp/login

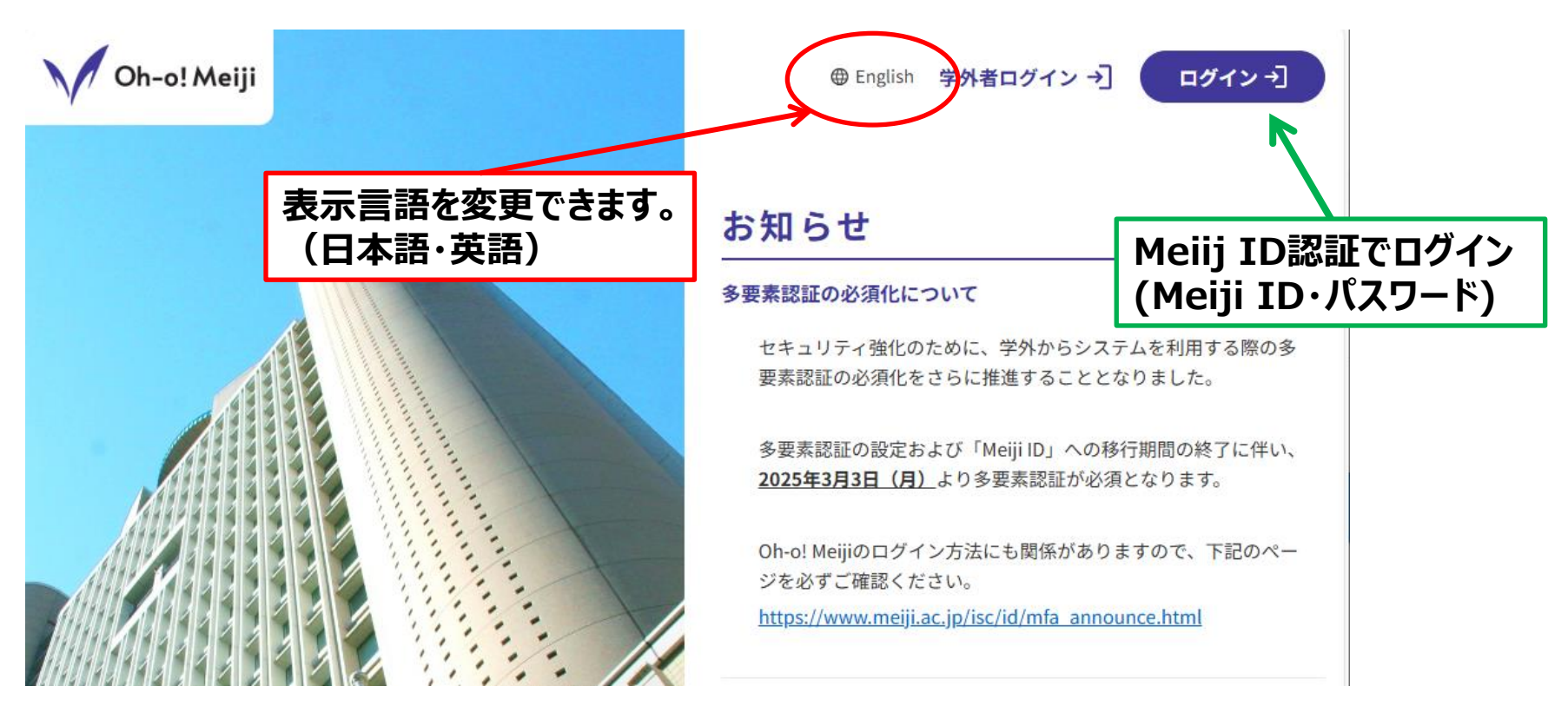

#### 4月3日からMeiji IDとパスワードでログインできます

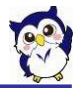

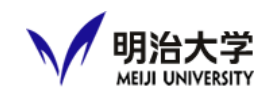

#### □ ログイン後の画面の使い方

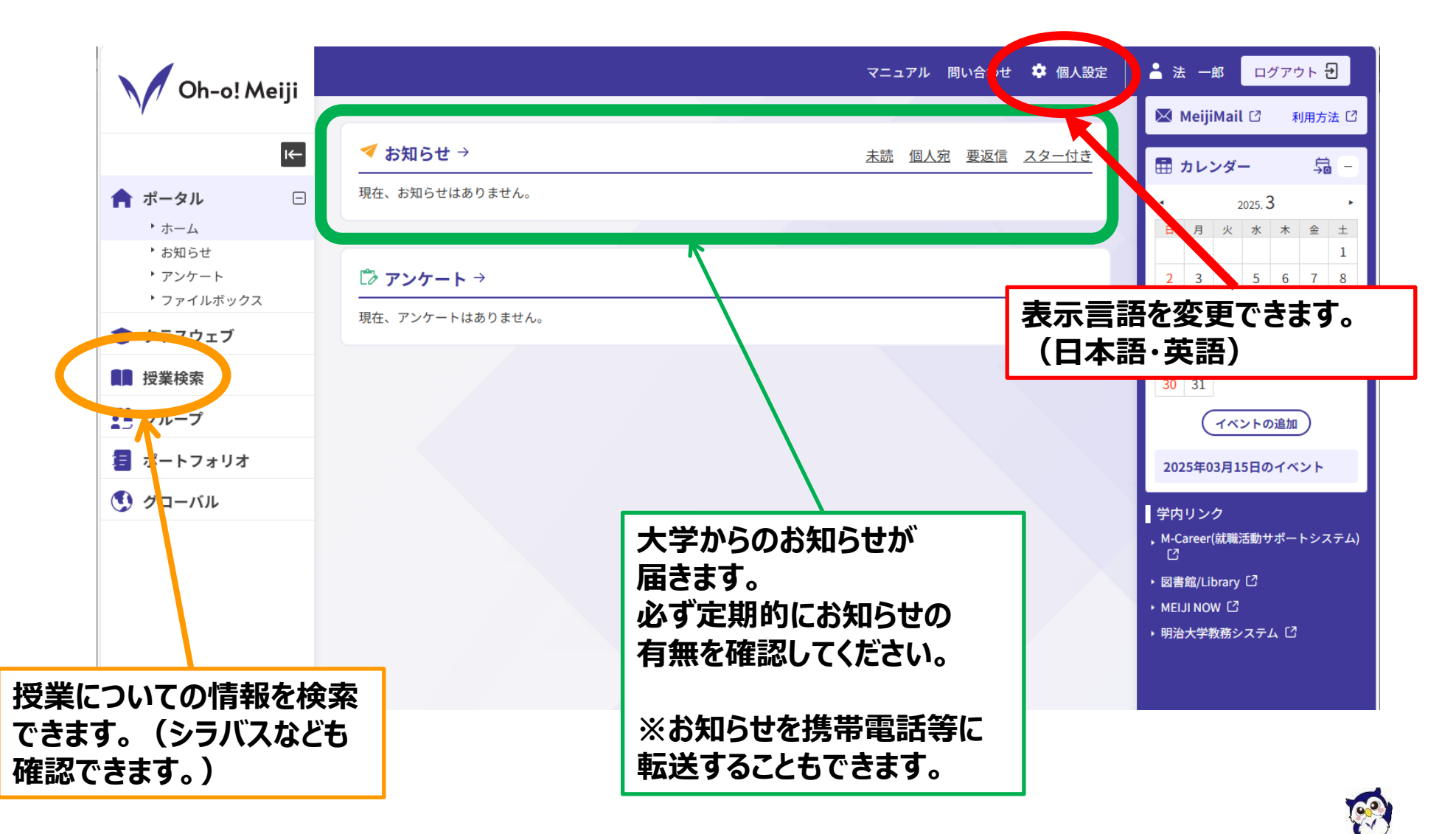

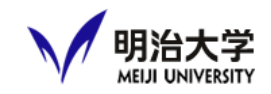

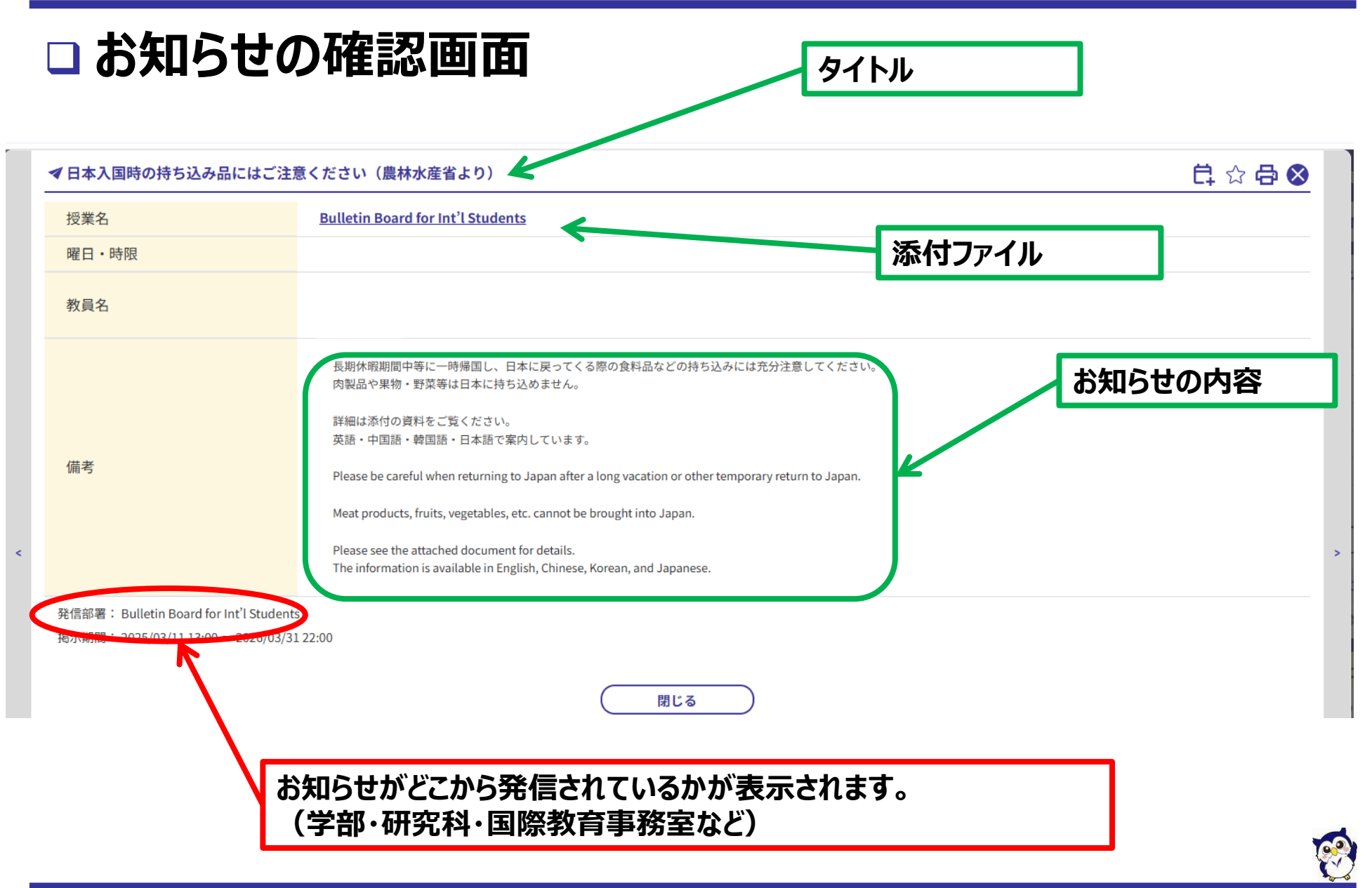

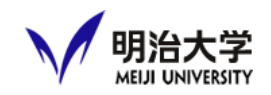

#### □ 授業検索(シラバスもここで確認できます)

| Oh-o! Meiji      |               |                                                            |
|------------------|---------------|------------------------------------------------------------|
| ү<br>(-          | ① 授業検索        | 学部・研究科                                                     |
| ↑ ポータル           | ♀ 授業情報        | <b>3</b> UP W12014                                         |
| 🎓 クラスウェブ         | 学部            | すべての学部                                                     |
| ■ 授業検索           | 年度            | 2024年度 <b>← ← ← ← ← ← ← ← ← ← ← ← ← ← ← ← ← ← ←</b>        |
| ダループ             | カリキュラムコード     | 例) 2411011100                                              |
| <b>這</b> ポートフォリオ | 開講期           | □ 春学期 < ✓ 秋学期 □ 集中のみ < < < < < < < < < < < < < < < < < < < |
| 🔇 グローバル          | 曜日・時限         | र्गत • र्गत • र्रम                                         |
|                  | キャンパス         | すべてのキャンパス                                                  |
|                  | 講義名           | 曜日・時限                                                      |
|                  | 教員名(漢字・カナ)    |                                                            |
|                  | キーワード(シラバス内容) | キャンパス                                                      |
|                  | ┃ 科目ナンバー      |                                                            |
|                  | 主催区分          | •                                                          |
|                  | 学問分野(大区分)     | すべて 授業で使われる言語                                              |
|                  | レベル           | すべて                                                        |
|                  | 学問分野(小区分)     | र्ये                                                       |
|                  | 授業形態          | रे र                                                       |
|                  | 授業言語          | इत्तर 🖌                                                    |

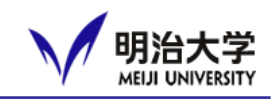

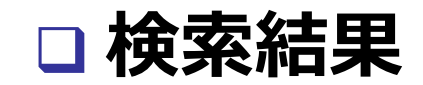

| <u>科目ナンバー</u><br><u>科目ナンバリングについて(概要・コード一覧表)</u> ひ |                 |              |                    |          |              |     |                |             |              |  |
|---------------------------------------------------|-----------------|--------------|--------------------|----------|--------------|-----|----------------|-------------|--------------|--|
| 主催区分                                              |                 | LA:法学部・法学研究科 |                    | -        |              |     |                |             |              |  |
| 学問分野(大臣                                           | 区分)             | রন্দ         |                    |          |              |     |                |             |              |  |
| レベル                                               |                 | すべて          |                    |          | · ·          |     |                |             |              |  |
| 学問分野(小園                                           | (প্রস) বিশ্ব    |              | •                  |          |              |     | 「シラバスへ」を選択すると, |             |              |  |
| 授業形態                                              |                 | 1:講義         |                    | •        |              |     | その授業のシラバスを閲覧   |             |              |  |
| 授業言語                                              |                 | すべて          |                    | •        |              |     | できまで           | <b>す</b> 。  |              |  |
|                                                   |                 |              | ※シラバス(英訳版)を表示する場合、 | 表示言語をEng | lishにしてください。 |     |                |             |              |  |
|                                                   |                 |              | 検                  | 索        |              |     |                |             |              |  |
|                                                   |                 |              |                    | _        |              |     |                |             |              |  |
| 検索結果一覧                                            |                 |              |                    |          |              |     |                |             |              |  |
| 949件が該当し                                          | しました。           |              |                    |          |              |     |                |             | $\dot{\sim}$ |  |
| 所属                                                | 講義名             |              | 教員名                | 開講期      | 曜日時限         | 地区  | 教室             | 科目ナンバー      | シラバス         |  |
| 法                                                 | <u>アメリカ法Ⅱ</u>   |              | 佐々木 秀智             | 秋        | 月1           | 駿河台 | 1031           | (LA)LAW311J | <u>シラバス</u>  |  |
| 法                                                 | <u>ドイツ法Ⅱ</u>    |              | メンクハウス             | 秋        | 月1           | 駿河台 | 1116           | (LA)LAW311J | <u>シラバス</u>  |  |
| 法                                                 | <u>中級ドイツ語B</u>  | Ш            | 森公成                | 秋        | 月1           | 和泉  | M509           | (LA)LAN221J | <u>シラバス</u>  |  |
| 法                                                 | <u>中級中国語A I</u> |              | 石田 友美              | 秋        | 月1           | 和泉  | 506            | (LA)LAN261J | <u>シラバス</u>  |  |
| 法                                                 | <u>初級ロシア語A</u>  | Ш            | 杉里 直人              | 秋        | 月1           | 和泉  | M705           | (LA)LAN151J | <u>シラバス</u>  |  |
| 法                                                 | <u>初級ロシア語 B</u> | Ш            | 杉里 直人              | 秋        | 月1           | 和泉  | M705           | (LA)LAN151J | <u>シラバス</u>  |  |
|                                                   |                 |              |                    |          |              |     |                |             |              |  |

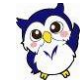

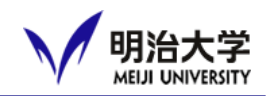

#### □ お知らせをメールアドレスに転送しましょう!

> 毎日ログインしなくてもお知らせの確認が可能!

#### ※転送メールはohsysmt@meiji.ac.jpから送信されます。 受信できるようにメールアカウントの設定をしておいてください。

| 9 個人設定                                                                                                    | Language X   | (スワード変更 お知らせ伝送協定 表示件数没定                                                                                                    | マイリンク設定                                                                                                    |                                                   |
|----------------------------------------------------------------------------------------------------|--------------|----------------------------------------------------------------------------------------------------|----------------------------------------------------------------------------------------------------|---------------------------------------------------|
|                                                                                                    |              | 0<br>0<br>0<br>0<br>0<br>0<br>0<br>0<br>0<br>0<br>0<br>0<br>0<br>0                                                                                                    | ②「お知ら                                                                                                    | らせ転送設定」をクリックします。                                  |
| ☆ 転送先 メールアドレス1 メールアドレス2                                                                                                    |              | <                                                                                                    | 3                                                                                                    | 転送してほしいメールアドレス                                    |
| ※メールアドレス変更時に設定確認メール                                                                                                    | が送信されます。     |                                                                                                    |                                                                                                    |                                                   |
| <ul> <li>※×ールアドレス変更時に設定確認×ール</li> <li>1 転送内容</li> </ul>                                                                                    | が送信されます。     |                                                                                                    |                                                                                                    |                                                   |
| <ul> <li>※メールアドレス変更時に設定確認メール</li> <li>転送内容</li> <li>(Q人前・所属事務室のお知らせ)</li> </ul>                                                            | が送信されます。     | メール1 本文を転送 ~                                                                                                    | メール2<br>本文を転送                                                                                                    | しお知らせの種類により,                                      |
| <ul> <li>※メールアドレス変更時に設定確認メール</li> <li>・転送内容</li> <li>(個人光・所属事務室のお知らせ<br/>投業に関するお知らせ</li> </ul>                                             | が送信されます。     | メール1       本文を転送       本文を転送                                                                                                    | ×-ル2<br>本文を転送<br>本文を転送                                                                                                    | しお知らせの種類により,<br>伝送内容・方法を選択できます。                   |
| <ul> <li>※メールアドレス変更時に設定確認メール</li> <li>転送内容</li> <li>個人宛・所属事務室のお知らせ</li> <li>投業に関するお知らせ</li> </ul>                                          | が送信されます。<br> | メール1       本文を転送       本文を転送       転送しない                                                                                                    | xール2<br>本文を転送<br>本文を転送<br>本文を転送                                                                                                    | 〕お知らせの種類により,<br>伝送内容・方法を選択できます。                   |
| <ul> <li>※メールアドレス変更時に設定確認メール</li> <li>転送内容     </li> <li>個人说・所属事務室のお知らせ     投業に関するお知らせ   </li> </ul>                                       | が送信されます。     | Xール1       本文を転送       本文を転送       転送しない       本文を転送                                                                                                    | xール2       本文を転送       本文を転送       本文を転送       本文を転送                                                                                                    | 〕お知らせの種類により,<br>伝送内容・方法を選択できます。                   |
| ※メールアドレス変更時に設定確認メール<br>・ 転送内容<br>個人死・所属事務室のお知らせ<br>投業に関するお知らせ<br>その他大学からのお知らせ                                                              | が送信されます。<br> | メール1       本文を転送       本文を転送       転送しない       本文を転送       本文を転送       本文を転送                                                                                             | メール2       本文を転送       本文を転送       本文を転送       本文を転送       本文を転送       本文を転送                                                                                       | ④お知らせの種類により,<br>伝送内容・方法を選択できます。                   |
| <ul> <li>※メールアドレス変更時に設定確認メール</li> <li>転送内容</li> <li>個人税・所属事務室のお知らせ<br/>技業に関するお知らせ</li> <li>その他大学からのお知らせ</li> </ul>                         | が送信されます。     | メール1       本文を転送       本文を転送       転送しない       本文を転送       本文を転送       本文を転送       本文を転送       本文を転送       本文を転送                                                         | x-L2       本文を転送       本文を転送       本文を転送       本文を転送       本文を転送       本文を転送       本文を転送       本文を転送       本文を転送                                                   | の「「まます」」」、「まます。                                   |
| ※メールアドレス変更時に設定確認メール<br>4. 転送内容   個人兆・所属事務室のお知らせ   技業に関するお知らせ   その他大学からのお知らせ                                                                | が送信されます。     | メール1       本文を転送       本文を転送       本文を転送       本文を転送       本文を転送       本文を転送       本文を転送       本文を転送       本文を転送                                                         | X-ル2       本文を転送       本文を転送       本文を転送       本文を転送       本文を転送       本文を転送       本文を転送       本文を転送       本文を転送       本文を転送                                       | あわらせの種類により,<br>医送内容・方法を選択できます。<br>⑤「確認画面に進む」をクリック |
| <ul> <li>ネールアドレス変更時に設定確認メール</li> <li>転送内容</li> <li>個人光・所属事務室のお知らせ</li> <li>授業に関するお知らせ</li> <li>その他大学からのお知らせ</li> <li>クラスウェブ更新通知</li> </ul> | が送信されます。<br> | メール1       本文を転送       本文を転送       転送しない       本文を転送       本文を転送       本文を転送       本文を転送       本文を転送       本文を転送       本文を転送       本文を転送       本文を転送       本文を転送       ・ | メール2     本文を転送       本文を転送     ・       本文を転送     ・       本文を転送     ・       本文を転送     ・       本文を転送     ・       本文を転送     ・       本文を転送     ・       日目詞まとめて転送     ・ | あわらせの種類により、<br>医送内容・方法を選択できます。<br>⑤「確認画面に進む」をクリック |

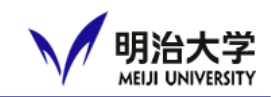

# Wi-Fi選択画面から 「0001\_MIND\_web」を選択してください 初めてログインする時、次のパスワードを入力してください。 「MIND-Mobile-Wireless-n」

#### □ ブラウザを立ち上げると大学のログイン画面がでます。自分 の学生番号とパスワードを毎回入力します。 →Chrome, Safari, Firefoxなど

| REGISTERED USER                                       |
|-------------------------------------------------------|
| USERNAME                                              |
|                                                       |
| PASSWORD                                              |
|                                                       |
| Log In                                                |
| Logging in as a registered<br>user indicates you have |
| read and accepted the                                 |
| Acceptable Use Policy.                                |

学生番号

共通認証用パスワード を入力

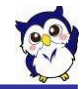